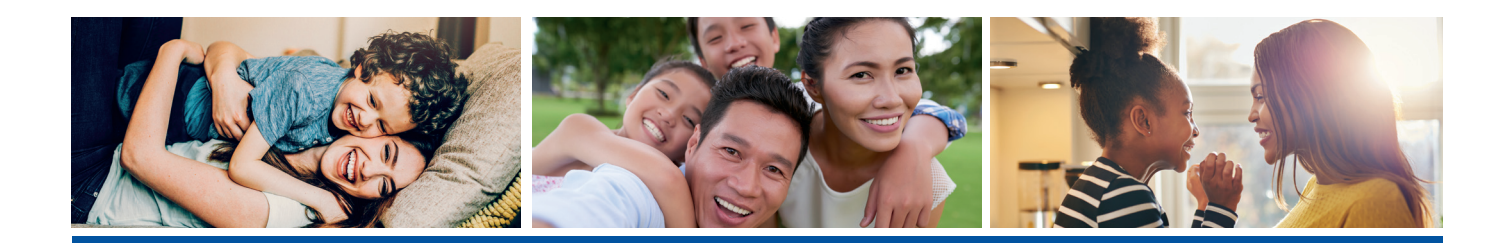

## **Finding a Network Dentist**

TruAssure gives members access to an extensive nationwide dental network through the DenteMax and DenteMax Plus dental networks.\* Hundreds of new network dentists are added each month, and all network dentists undergo rigorous credentialing before they can join the network. When TruAssure members visit a network dentist, they can save between 20 - 40 percent on their dental treatment.

## Find a network dentist and start saving with TruAssure today!

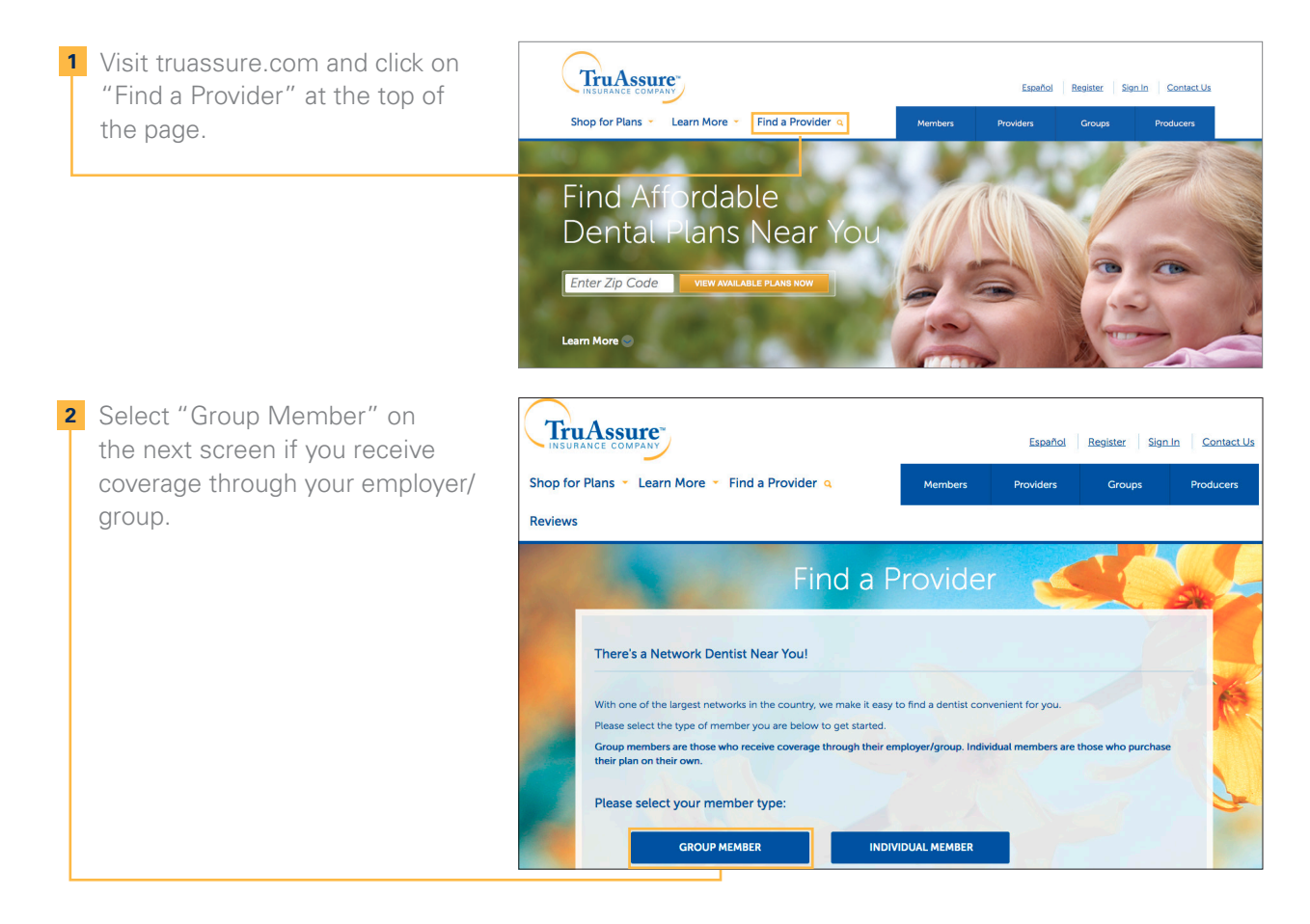

Select your search criteria. You can search by location, provider name or office name. You have the option to search for a dentist by specialty from the drop down menu.

- 4 Once you've entered your search criteria, click on "Search for Providers."
- 5 Results are automatically sorted by distance or alphabetically by provider or office name, depending on your specified search criteria. You can sort results by name, city, clinic name and ZIP code. If you search by location, entering your street address will provide the most accurate results. You can easily print and email your results from the search page.
- 6 Click on a provider's name to view more information and map their office location.
- 7 If you would like to update your search, you can easily change your search criteria and click "Update Search Criteria" to see new results. Click "New Search" to begin a new dentist search.

| Search by Locatio      | on                                      |           |  |     |
|------------------------|-----------------------------------------|-----------|--|-----|
| You can search by o    | city and state (address is optional) or | ZIP Code. |  | 200 |
| Address(optional)      |                                         |           |  |     |
| Street address         |                                         |           |  |     |
| *Cm                    | State                                   |           |  | 1   |
| City                   | State                                   |           |  |     |
| 00                     |                                         |           |  |     |
| ZIP Code* (required.   | only when city and state are not provid | (art)     |  |     |
| 60563                  |                                         |           |  |     |
|                        |                                         | _         |  |     |
| Speciality: (optional) |                                         |           |  |     |
| Ha Specialities        |                                         |           |  |     |

| 1 | Below are 300 providers out of 13<br>To get more detailed information            | 44 that met your search criteria.<br>on each provider, please click on | the provider's name. | 6 |
|---|----------------------------------------------------------------------------------|------------------------------------------------------------------------|----------------------|---|
|   |                                                                                  | Sorted by: Distance *                                                  |                      |   |
|   | Showing 1 - 10 of 300 results                                                    | Go to page 1 Go                                                        | page 1   30 > >>     |   |
|   | LDGE, JOHN<br>GENERAL DENTIST<br>(123)-456-7890                                  | DENTAL POINTE<br>123 ANY STREET<br>CITY, ST 12345                      |                      |   |
|   | 1.0 mile(s) from your location                                                   |                                                                        |                      |   |
| 2 | DOE, JOHN<br>GENERAL DENTIST<br>(123)-456-7890<br>1.0 mile(s) from your location | DENTAL POINTE<br>123 ANY STREET<br>CITY, ST 12345                      |                      |   |
| - | LOCE, JOHN<br>GENERAL DENTIST<br>(123)-456-7890                                  | DENTAL POINTE<br>123 ANY STREET<br>CITY, ST 12345                      |                      |   |
|   | 1.0 mile(s) from your location                                                   |                                                                        |                      |   |

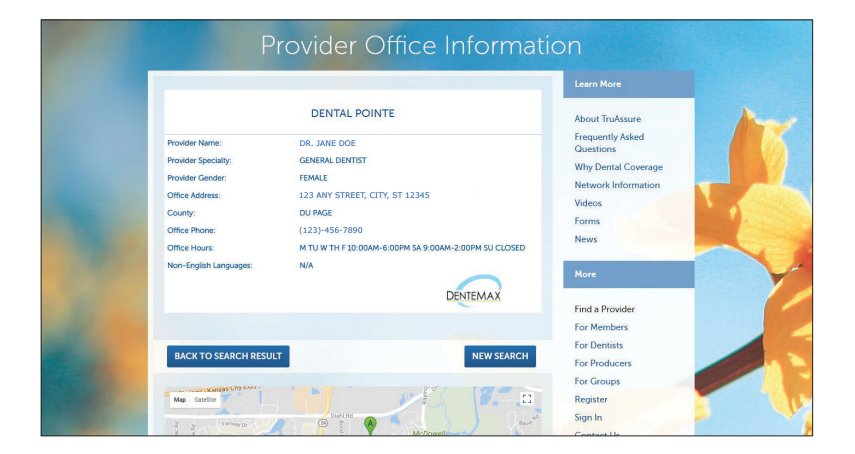

If you need further assistance finding a dentist, please call 888-559-0779, 8:30 a.m. to 5:00 p.m. Central time Monday through Friday.

\*All TruAssure dental plans, other than Basic and Preferred dental plans, are offered in association with the DenteMax Plus dental network arrangement, which includes participating dentists from the United Concordia, DenteMax and Connection dental networks in all states but North Carolina, where the DenteMax Plus network arrangement includes DenteMax and Connection dental networks. TruAssure Basic and Preferred dental plans are offered in association with the DenteMax dental network.

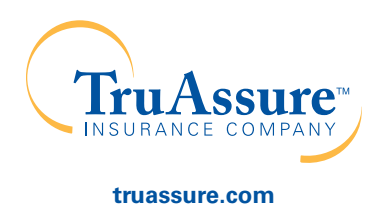